# <u>Guía Pedagógica Nº 6</u>

## Docente: Enrique A. Vera

<u>Año:</u> 3<sup>ro</sup>1º, 3<sup>ro</sup>2º

Turno: Mañana.

# Área curricular: Informática.

### Título de la Propuesta: El entorno de Word 2013.

Video recomendado:

https://www.youtube.com/watch?v=i3\_hRaXTRbE&list=PLomN84AdULIAyCVh5aH55gkbANr7dBctW&index=3 <u>Tema:</u> Ayuda de Word.

- 1) Tenemos dos métodos para obtener ayuda en Microsoft Word.
- Ayuda contextual. Consiste en colocar el cursor sobre un icono y esperar dos segundos para que aparezca una ventanita con la explicación sobre la función de dicho icono. Por ejemplo, en la siguiente imagen vemos la explicación sobre el icono Borrar todo el formato.

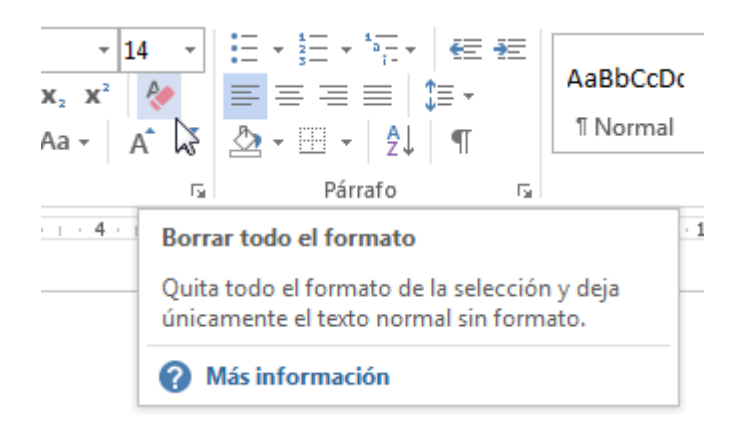

## Temas de ayuda.

- Si con la ayuda contextual no tenemos suficiente, podemos hacer clic en el enlace? Más información y se abrirán los temas de ayuda de Word (la Ayuda propiamente dicha) relativos a ese icono.
- Otras dos formas de llamar a la **Ayuda** son utilizar la **Cinta de opciones**, haciendo clic en el interrogante de la zona superior derecha? y otra forma consiste en utilizar la tecla F1. Aparecerá la ventana de la **Ayuda** desde la cual tendremos que buscar lo que deseemos.
- Si utilizas el botón? o la tecla F1 para acceder a la **Ayuda**, accederás a una ventana como la de la siguiente imagen.

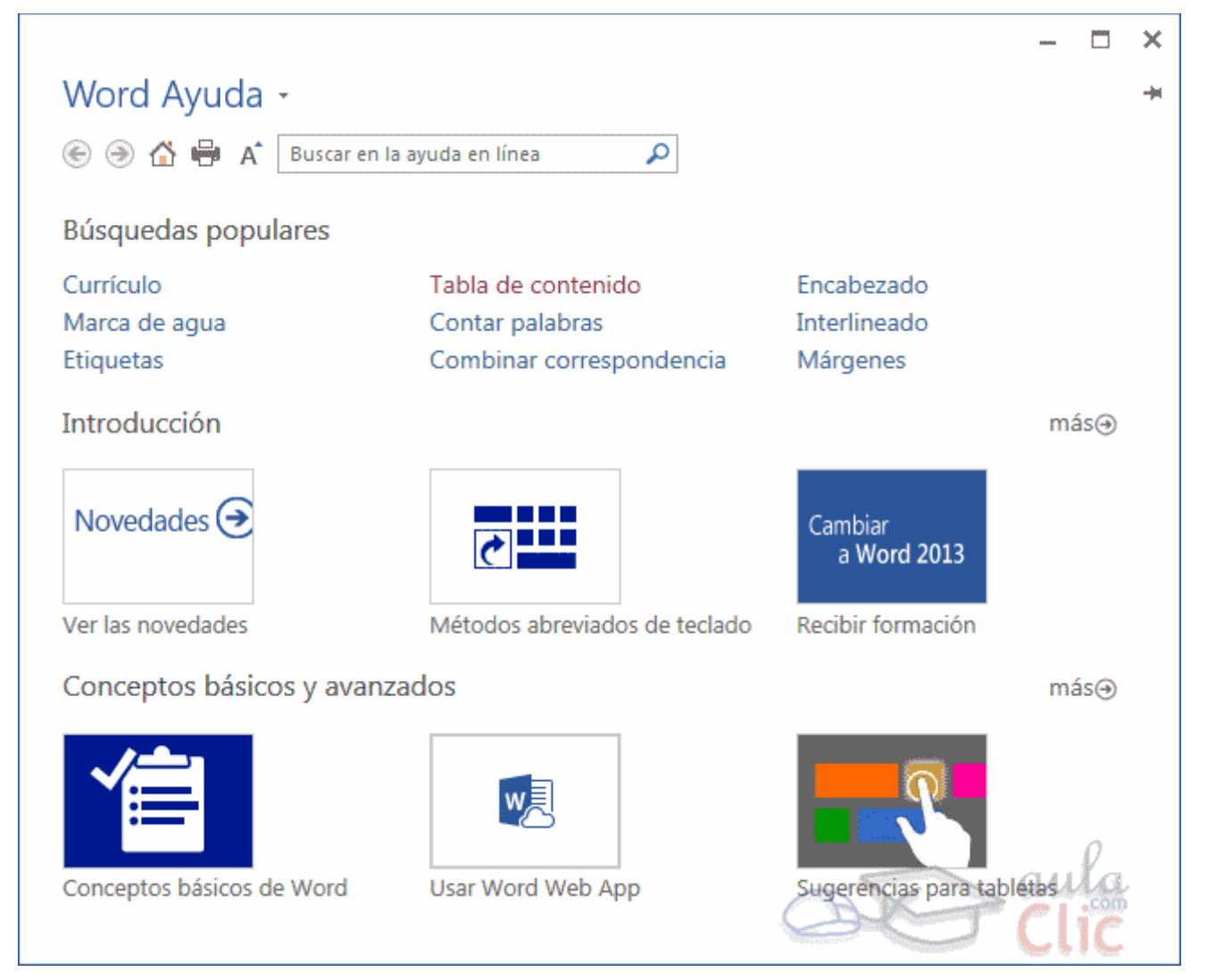

En esta pantalla puedes ver varias secciones.

- En la parte superior tenemos un menú con diversos
  Solo A A Buscar en la ayuda en línea
- Botones básicos de navegación: Adelante, Atrás. Y la opción para volver a la página de Inicio.
- Y botones de acción que te permitirán **Imprimir** o **Cambiar tamaño de fuente**, que te ayudará a ver más grandes (o pequeñas) las letras de la documentación.
- Caja de búsqueda. Introducir el texto a buscar y pulsar INTRO o hacer clic sobre la lupa.
  Nos mostrará una lista con los temas relacionados con el texto introducido, la cual se realiza en base a la ayuda de Microsoft Office en Internet y también de otros sitios de Internet, entre ellos, la página web de aulaClic.
- La sección Búsquedas populares nos muestra los temas sobre los que se solicita ayuda más frecuentemente.
- La sección Introducción nos presenta las novedades de Office, métodos abreviados del teclado y en Cambiar a Office 2013 podemos descargarnos vídeos de formación.
- La sección Conceptos básicos y avanzados nos muestra temas interesantes para aprender Word.
- En la parte derecha hay unas flechas <sup>más</sup> que nos llevan a la página web de Microsoft para obtener más ayuda en línea.
- En esta edición de Office, la ayuda se encuentra, fundamentalmente, en la red. Si no dispones de conexión a Internet aparecerá un mensaje indicándolo, en ese caso sólo podrás obtener ayuda básica escribiendo en el cuadro de búsqueda.
- Para familiarizarte con el entorno te aconsejamos realizar este ejercicio paso a paso: Ayuda de Word.

### Ejercicios: El entorno de Word 2013

Ejercicio 1: Identificar los elementos.

- Inicia Word e identifica los siguientes elementos: barra de herramientas de acceso rápido, barra de estado, barra de título, cinta y zoom. <u>Ejercicio 2:</u> Vista Backstage.
- ¿Qué es la vista backstage y dónde la encontramos? Docente: Enrique A Vera.

Ejercicio 3: Ayuda de Word.

Video:<u>https://www.youtube.com/watch?v=i3\_hRaXTRbE&list=PLomN84AdULIAyCVh5a</u> <u>H55gkbANr7dBctW&index=3</u>

Utiliza la ayuda para averiguar cómo guardar un documento en Word.

2) Marca la respuesta que consideres correcta. Sólo una respuesta es válida por pregunta. Contesta todas las preguntas:

- 1. La barra de acceso rápido se caracteriza por...
  - a) Disponer de atajos de teclado para ejecutar sus comandos.
  - b) Ser la única barra personalizable de Word, permitiéndonos cambiar sus botones.
  - c) Disponer de unos pocos botones de uso frecuente.
  - o d) Variar en función de la versión de Windows del equipo.
- 2. Las barras de desplazamiento sirven para...
  - a) Desplazar el punto de inserción.
  - b) Desplazar el documento y ver el contenido que no cabe en la ventana.
  - o c) Desplazar la ventana de Word con respecto a la pantalla.
  - d) Desplazar la ventana de Word con respecto a otras ventanas abiertas.
- 3. La herramienta Zoom nos permite...
  - o a) Cambiar el tamaño del texto, es decir, la fuente del documento.
  - o b) Cambiar el tamaño de la hoja para la impresión.

#### Escuela Agrotécnica Ejército Argentino 3ro 1era, 3ro 2da- Informática

- o c) Cambiar el tamaño de una imagen del documento.
- d) Ver más grande o más pequeño el documento (acercar/alejar) sin cambiar realmente su tamaño.
- 4. La barra de Vistas permite...
  - a) Visualizar el documento de acuerdo con su finalidad. Lo habitual será verlos en vista de impresión, ya que esto dibujará una hoja con el tamaño de papel (por defecto DINA4).
  - o b) Visualizar el documento en distintas perspectivas.
  - c) A y B son ciertas.
  - o d) A y B son falsas.
- 5. Dos reglas, una vertical y una horizontal, nos ayudan a ajustar los márgenes o alinear objetos.
  - a) Sí, así era en versiones anteriores, pero en Word 2013 se han eliminado. Ahora estos ajustes se realizan de forma distinta con herramientas específicas.
  - b) Sí, pero para utilizarlas deberemos mostrarlas antes, si no se encuentran activas.
  - c) No, no existen tales reglas.
- 6. La cinta de opciones...
  - a) Es la que contiene todas las herramientas y acciones que se pueden realizar en Word.
  - o b) Se puede ocultar o mostrar, según nos convenga.

- c) Contiene opciones que son accesibles desde el teclado, sin necesidad de utilizar el ratón.
- d) Todas las respuestas son ciertas.
- 7. Supongamos que te pido que pulses Inicio > Fuente > Negrita en la cinta de opciones, ¿qué significará?
  - a) Que debes hacer clic en los botones Inicio, fuente y negrita, en ese orden.
  - b) Que debes hacer clic en la opción Fuente, siempre y cuando las opciones Inicio y Negrita estén activas.
  - c) Que debes hacer clic en la opción Fuente, que está entre las opciones Inicio y Negrita.
  - d) Que debes hacer clic en la opción Negrita, situada en el grupo
    Fuente de la pestaña Inicio.
- 8. La pestaña Archivo forma parte de la cinta de opciones, pero tiene una estructura distinta al resto de pestañas.
  - o a) Verdadero.
  - o b) Falso.
- Los comandos de la pestaña Archivo despliegan, en ocasiones, un cuadro de diálogo.
  - o a) Verdadero.
  - o b) Falso.

Director: Carlos Mercado.